# Guía rápida de escáner

### Cómo escanear

- 1. Pulse [Inicio] en la parte 2. Pulse el icono de [Escáner] en la pantalla Inicio. inferior central de la pantalla. 0
  - 0

#### 3. Pulse [Borrar].

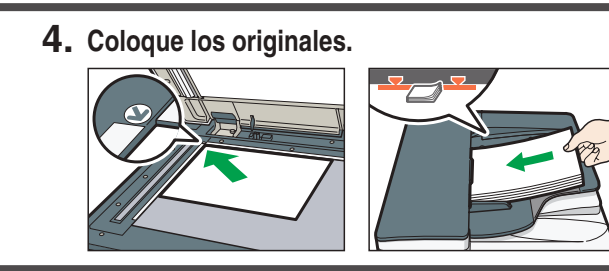

- 7. Pulse [Inicio].

## Cómo usar el panel de mandos

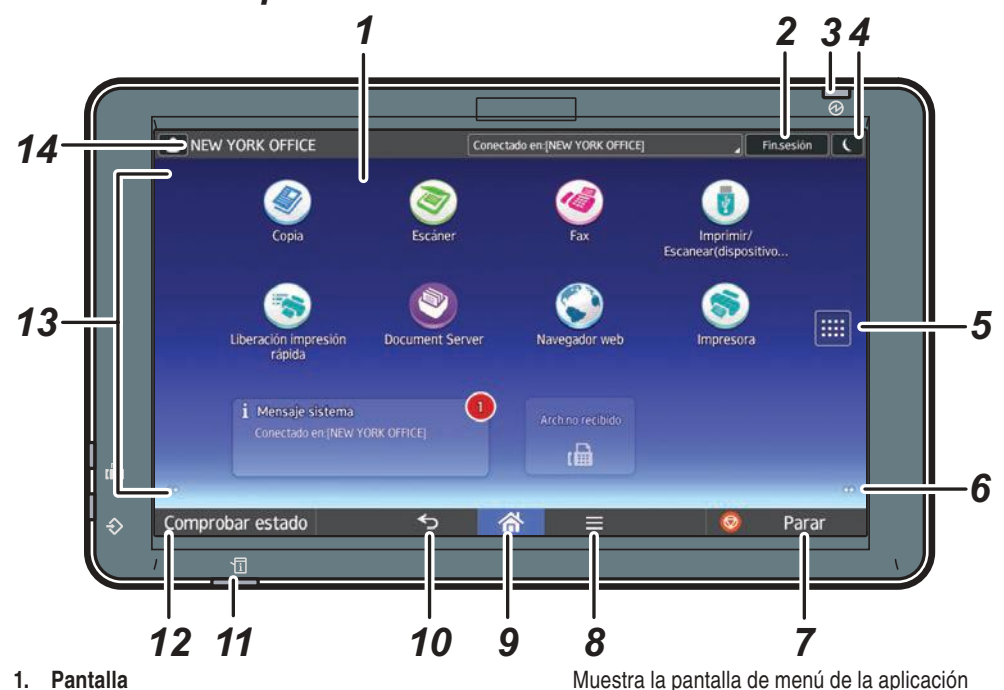

- 2. [Inicio sesión]/[Fin.sesión] 3. Indicador de alimentación principal
- 4. [Ahorro de energía]
- 5. Icono de la lista de aplicaciones Púlselo para abrir la lista de aplicaciones que contiene accesos directos a las aplicaciones de la pantalla [Inicio].
- 6. Iconos para cambiar de pantalla
- 7. [Parar] Pulse este icono para detener un trabajo en curso, por ejemplo, un trabajo de copia.
- 8. [Menú]

## Cómo realizar ajustes

En el menú de lista desplegable, seleccione el ítem que quiera usar.

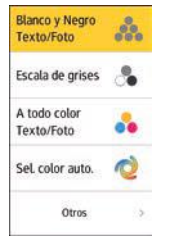

que está utilizando. Dependiendo de la aplicación, esta tecla podría estar

- deshabilitada. 9. [Inicio]
- Púlsela para que se muestre la pantalla [Inicio]. 10. [Atrás]
- 11. Indicador de estado
- Indica el estado del sistema. Permanece encendido cuando se produce un error o el tóner se agota.
- 12. [Comprobar estado]
- 13. Área de visualización de iconos/widgets
- 14. Nombre del usuario conectado

Desplace la pantalla para seleccionar la densidad de la imagen.

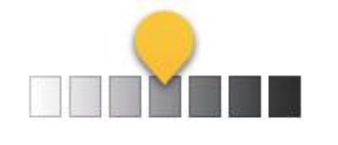

## Cómo usar la pantalla [Escáner]

Menú principal

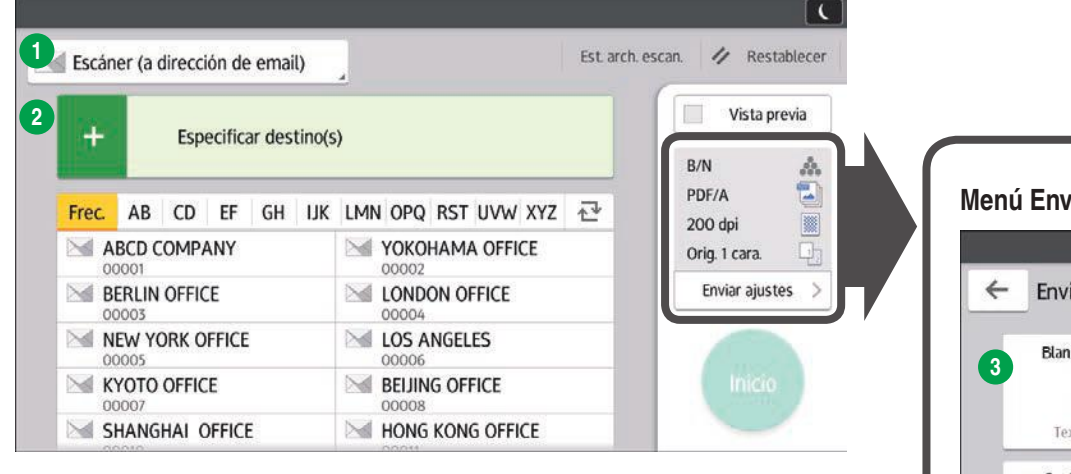

- Método de envío por email de Introducción de texto archivos 14 Reduc./Ampl 2 Añadir destino Borrado centro/borde 3 Modo de color 16 Sello 4 Tipo de archivo Ajustes de seguridad 6 Ajustes de Resolución 18 Lotes 6 Config. Original SADF 7 Tamaño escaneo 20 Dividir 6 Modo Nombre archivo 21 Cambiar ajustes 9 Ajustar densidad 22 Notificación de RX Orientación original
- **1** Selección Remitente
- Introducción de Asunto

\* Los ajustes pueden variar según el modelo o las opciones que esté usando. Para más información, consulte Cómo empezar.

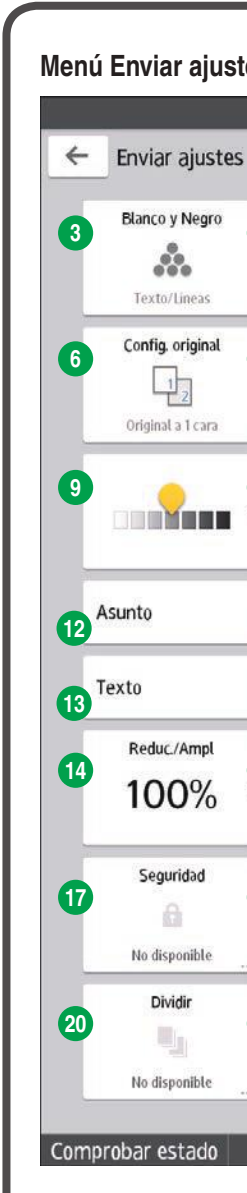

#### \* La forma de la máquina y las vistas de la pantalla varían según el modelo.

5. Pulse [Ajustes envío].

6. Desplácese hacia arriba y hacia abajo en la pantalla, y realice los ajustes que desee.

| es                                               |                              |                           |
|--------------------------------------------------|------------------------------|---------------------------|
|                                                  |                              | C                         |
|                                                  | Est. a                       | arch escan. 🥢 Restablecer |
| 4 Tipo de archivo<br>5<br>TIFF (Multi)           | Resolución<br>200dpi         | Vista previa              |
| Tamaño escaneo<br>Detecc. auto<br>(Mismo tamaño) | Nombre archivo<br>Automático |                           |
| Orientación original                             | Remitente                    | Inicio                    |
| Introducir                                       |                              |                           |
| No se ha establecido                             |                              | 9                         |
| 5 Borrado centro/borde<br>16 No disponible       | Sello                        | e ju                      |
| 18 Lotes 19                                      | SADF                         |                           |
| 21 Cambiar ajustes 22                            | Notificación de RX           |                           |
| ち 兪                                              | Ξ                            | 💿 🔍 🗸                     |